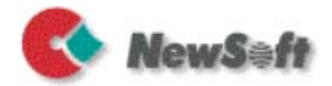

# Presto! PageManager 9 (Macintosh)

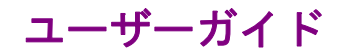

S/N: 207900-02-01-M-J-031710-07

#### 著作権について

© 2009-2010, NewSoft Technology Corp. All Rights Reserved. 本書の内容の全部または一部を、Newsoft社の許諾なく、無断で転載あるいは複製すること は、法令に特別の定めのあるほかは、固く禁じられています。

本書の内容は、改良のため、将来予告なく変更することがあります。

本製品を使用したことによるお客様の損害、逸失利益、または第三者のいかなる請求につき ましても、Newsoft社は一切その責任を負いかねますので、あらかじめご了承下さい。

本製品をご使用になるには、別掲の「ソフトウェア使用許諾条項」にご同意いただくことが 必要です。パッケージを開封された際に、同条項へのご同意があったものとさせていただき ますので、ご了承下さい。

#### 商標について

IBM, PCおよびVGAは、International Business Machines Corporationの登録商標です。 Apple および Macintosh は、Apple Inc.の登録商標です。

PDF は、Adobe System Inc. の登録商標です。

その他、記載されている会社名、製品名については、各社の商標および登録商標です。

www.newsoftinc.com

www.newsoft.com.tw

www.newsoft.co.jp

www.newsoft.eu.com

www.newsoft.com.cn

# 目次

| 第1章 | PageManagerのご紹介                                                                                                    | 1                                                   |
|-----|----------------------------------------------------------------------------------------------------|-----------------------------------------------------|
|     | 特長                                                                                                    | 1                                                   |
|     | 必要動作環境                                                                                                    | 3                                                   |
|     | インストール                                                                                                    | 4                                                   |
|     | ライセンスマネージャ                                                                                                    | 4                                                   |
| 第2章 | PageManagerの操作                                                                                                    | 5                                                   |
|     | PageManagerメインスクリーン各部の名称      表示モードの切り替え      サムネイルビュー      リストビュー      コマンドツールバーを使ってコマンドを選択      コマンドツールバーの設定変更      ドキュメントパレットを使ってドキュメントを一括処理      フォルダを使ってファイルを取り込む      スキャンの環境設定 | 5<br>7<br>8<br>8<br>8<br>10<br>11<br>12<br>12<br>13 |
|     | イメージをスキャナから取り込む<br>フォトをデジタルカメラから読み込む<br>ファイルをデジタルストレージデバイスから取り込む                                                                                                    | 15<br>15<br>16                                      |
|     | <b>Presto! Scan Buttonsを使用する</b><br>Presto! Scan Buttonsでクイックスタート<br>ジョブにあわせてPresto! Scan Buttonsを選ぶ<br>Presto! Scan Buttons環境設定                                                      | 16<br>16<br>17<br>18                                |
|     | PageManagerでファイルの管理<br>並べ替え<br>整理                                                                                                    | 20<br>20<br>20                                      |
|     | 新規フォルダを作成                                                                                                    | 20                                                  |
|     | ファイルを移動                                                                                                    | 20                                                  |
|     | ファイルを複製                                                                                                    | 21                                                  |

|     | ファイルを削除                       | 21 |
|-----|-------------------------------|----|
|     | 名前の変更                         | 21 |
|     | ファイルを別の名前で保存                  | 21 |
|     | 複数ファイルを一括してファイル名を変更           | 21 |
|     | スタック・スタック解除                   | 22 |
|     | PageManagerでファイルを保存           | 23 |
|     | ファイル、フォルダのプロパティを指定            | 24 |
|     | マルチメディアファイルを再生                | 25 |
|     | Webarchive ファイルを開く            | 25 |
|     | PageManagerでイメージをテキストに変換(OCR) | 25 |
|     | PageManagerでファイルの検索           |    |
|     | ファイルの印刷およびFax                 |    |
|     | 印刷およびFaxの設定                   |    |
|     | 印刷                            | 27 |
|     | Fax                           | 27 |
|     | PrintFun (プリントファン)を使用する       | 27 |
|     | 受信したFAXまたはEメールをフォルダへ送信        | 29 |
|     | ファイルのバックアップ                   | 30 |
|     | メニューコマンド                      | 31 |
|     | Presto! PageManager SE 9 メニュー | 31 |
|     | ファイルメニュー                      | 32 |
|     | 編集メニュー                        | 33 |
|     | 表示メニュー                        | 33 |
|     | ツールメニュー                       | 34 |
|     | ヘルプメニュー                       | 35 |
|     | Scan Buttons メニュー             | 35 |
|     | ショートカットメニュー(ツールバー)            |    |
|     | ショートカットメニュー(サムネイル)            |    |
|     | ショートカットメニュー(ドキュメントパレット).      | 39 |
| 第3章 | PageViewerの操作                 | 40 |
|     |                               |    |

| PageViewerメインスク | ≀リーン各部の名称… |  |
|-----------------|------------|--|
|-----------------|------------|--|

| PageViewerでファイルにアノテーションをつける  | 42 |
|------------------------------|----|
| PageViewerでイメージをテキストに変換(OCR) | 42 |
| PageViewerでファイルを保存           | 43 |
| ドキュメントファイルを保存                | 43 |
| イメージファイルを保存                  | 45 |
| PageViewerでファイルを検索           | 46 |
| コンピュータ内のファイルを検索              | 46 |
| Googleを使いファイルを検索             | 46 |
| ファイルの印刷とFax                  | 46 |
| 印刷およびFaxの設定                  | 46 |
| 印刷                           | 47 |
| Fax                          | 47 |
| ファイルの種類別メニューおよびコマンド          | 48 |
| PageViewer 共通メニュー            | 48 |
| Presto! PageViewer メニュー      | 48 |
| ファイルメニュー                     | 49 |
| 編集メニュー                       | 49 |
| 表示モードメニュー                    | 50 |
| ヘルプメニュー                      | 50 |
| PageViewer ドキュメントファイル        | 51 |
| PageViewer コマンドツールバー(ドキュメント) | 51 |
| ツールメニュー                      | 51 |
| フォーマットメニュー                   | 51 |
| PageViewer PDFファイル           | 52 |
| PageViewer コマンドツールバー(PDF)    | 52 |
| ツールバー (PDF)                  | 53 |
| アノテーションツールバー(PDF)            | 53 |
| ツールメニュー(PDF)                 | 54 |
| アノテーションメニュー(PDF)             | 55 |
| PDF ショートカットメニュー              | 56 |
| PageViewer イメージファイル          | 57 |
| PageViewer コマンドツールバー(イメージ)   | 57 |
| ツールバー(イメージ)                  | 58 |

| アノテーションツールバー(イメージ)59              |
|-----------------------------------|
| ツールメニュー(イメージ)61                   |
| アノテーションメニュー(イメージ)62               |
| PageViewer OCR ビュー63              |
| PageViewer コマンドツールバー(OCR処理後のドキュメン |
| ۶)63                              |
| OCR フォーマットメニュー63                  |
| OCR ツールメニュー64                     |
| ページリストショートカットメニュー64               |
| イル形式 65                           |

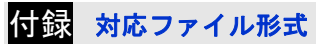

# 第<u>1章 PageManagerのご紹介</u>

Persto! Pagemanager 9 はオフィスまたはパーソナルのニーズに応えるパ ワフルな書類管理ソフトです。より新しくなった管理ツールを使い、イメ ージや書類のスキャン、整理、管理がより早く、より簡単になりました。

PageManager は3つの主要な部分から構成されています。:ファイルの 取り込み、参照、認識、エクスポートなどをおこなう PageManager メイ ンスクリーン;ファイルの検証、編集、修正、アノテーションを付加など をおこなう PageViewer。そして、ファイルの取り込みから指定先のジョ ブへの送りだしがワンステップでできる、ScanButtons。この章では、こ れらの PageManager の特長をご紹介します。

新しくなった機能、動作環境、スタートアップの手順を以下にご紹介しま す。

- <u>特長</u>
- 必要動作環境
- インストール
- ライセンスマネージャ

#### 特長

 サムネイル、リスト: 目的に合わせて表示タイプを使い、ファ イルの参照、整理、検索が簡単に行えます。

#### 

- ドキュメントパレット: 別々の場所にあるファイルを1つの仮想 フォルダヘドラッグしてまとめ、一括して PDF に変換したり、フ ォルダまたは E-mail へ送ります。
- フィルタ: 表示エリアに表示するファイルを、タイプ別に選択 できます
- Scan Buttons: メニューバーから直接起動し、PageManager を開くことなく、ファイルをスキャンして指定のアプリケーションは場所へ送ったり、または保存する作業をワンステップで行います。

- フォルダ: Mac の Finder の要領でファイルの管理を容易におこ なえます。
- クイックリンク:フォルダウィンドウからフォルダをドラッグし、 お気に入りのグループのショートカットを作成します。
- ドキュメント、イメージ、オーディオ、ビデオビューア: PageManager内で他のアプリケーションを開くことなく、様々な ファイルを見ることができます。サポートされているファイル形 式は、付録 対応ファイル形式をご参照ください。
- スタック、スタック解除: 関連したファイルの形式が異なる場合や、 一度に1ページずつしかスキャンできないスキャナを使用した場合、サムネイルを重ね合わせ、ファイルをグループ化して、管理 を容易にします。
- OCR: イメージファイル内のテキストを OCR 処理し、変更可能 なテキスト形式に変換します。
- 検索:ファイル名やファイルの拡張子などを使い、ファイルの検索を簡単に効率的におこないます。
- 注釈ツール:ファイルにテキスト入力、スタンプ、ハイライト、 直線、曲線、付箋の追加などの注釈を付けることができます。
- イメージ編集ツール: 切抜き、回転、反転、色の反転、明るさと コントラストの調整などのイメージ編集ツールを使い、イメージ の編集を行います。

# 必要動作環境

| 項目                           | 必要条件                       |                           |
|------------------------------|----------------------------|---------------------------|
| オペレーティングシステム                 | Mac OS X 10.4 ま;           | たはそれ以降                    |
|                              | 必須                         | 推奨                        |
| PowerPC CPU およびメモリ           | PowerPC 1 GHz              | PowerPC 1.8 GHz           |
|                              | 512 MB RAM                 | 1 GB RAM または<br>それ以上      |
|                              | Intel 1.83 GHz<br>Core Duo | Intel 2 GHz Core 2<br>Duo |
|                              | 512 MB RAM                 | 1 GB RAM または<br>それ以上      |
|                              | SVGA (1024 x 768) またはそれ以上  |                           |
|                              | 1280 x 960 またはそれ以上を推奨      |                           |
| CD ROM ドライブ                  | 1個                         |                           |
| 権限                           | インストール、プ<br>に管理者権限が必       | ログラムの実行とも<br>要            |
| インストールに必要なハード<br>ディスクの空き容量   | 200 MB                     |                           |
| プログラムの実行に必要なハ<br>ードディスクの空き容量 | 250 MB                     |                           |
| その他                          | Safari, QuickTime          | 6.0 またはそれ以降               |

# インストール

- CD-ROM または DVD-ROM ドライブに PageManager インストレーション CD を挿入します。
  - PageManager プログラムがマスターCDの一部となっている 場合、以下ステップ2をスキップしてください。PageManager のインストールはマスタープログラムの一部としておこなわ れます。
- インストールディスク内の Presto! PageManager インストールプログ ラムをクリックします。
- 3. 画面の指示にしたがって、インストールを完了してください。
  - [古いデータをインポート]機能は、以前のバージョンの PageManagerからメモや積み重ねたファイルなどのデー タを取り出します。ただし、OCR処理したファイルを別 の形式で保存していない場合は、再度 OCR を実行する必 要があります。

# ライセンスマネージャ

PageManager 起動時に、ローカルエリアネットワーク内で現在使用され ているシリアル番号の検索がおこなわれます。入力したシリアル番号に対 するローカルネットワーク内の使用者数が上限を越える場合は、別のシリ アル番号を入力する必要があります。あるいは、使用者数が制限数以下に なってからプログラムを使用してください。

この機能は制限があるかまたはご使用不可の場合があります。

# 第2章 PageManagerの操作

PageManager ではファイルの取り込みから表示、編集、整理、保存、エ クスポートに至るまで、さまざまな操作を行うことができます。各オプシ ョンの詳細は、次の各トピックをご参照ください。

# PageManager メインスクリーン各部の名称

PageManagerの初期画面の各部の名称と働きをご紹介します。表示スタ イルは、表示メニューからカスタマイズすることができます。各部分の詳 細は、以下をご参照ください。

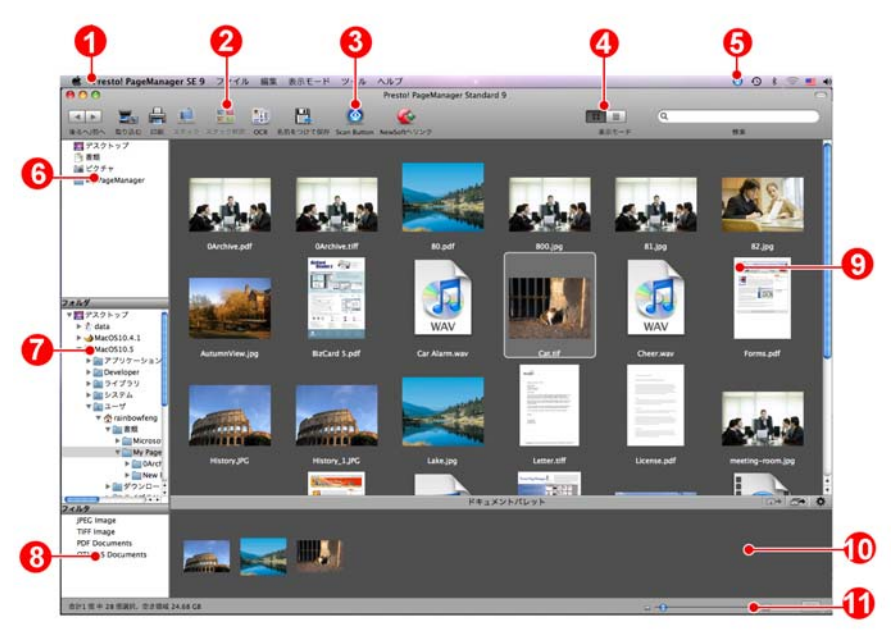

| 1 | メニューバー        | メニューバーにはプログラムの機能を実行する<br>ためのコマンドがあります。    |
|---|---------------|-------------------------------------------|
| 2 | コマンドツール<br>バー | コマンドツールバーにはよく使用されるコマン<br>ドがアイコンで表示されています。 |

| 3 | Presto! Scan<br>Buttons                           | Presto! Scan Buttons はスキャンと送信をワン<br>ステップでおこなう便利な機能です。このボタ<br>ンをクリックすると、PageManager はデータを<br>スキャンして、指定した場所、またはプログラ<br>ムに送信します。                                                                  |
|---|---------------------------------------------------|----------------------------------------------------------------------------------------------------|
| 4 | 表示モード                                             | PageManagerは用途に応じて2種類の異なる<br>表示モードを選択することができます;<br>のリックしてサムネイル表示、<br>をクリックしてリスト表示に切り替えます。                                                                                                    |
| 6 | Presto! Scan<br>Buttons<br>(Macintosh メ<br>ニューパー) | メニューバーからアイコンをクリックし、<br>PageManager を開くことなく、ファイルをスキ<br>ャンして開く、または保存する作業をワンステ<br>ップで行います。                                                                                                    |
|   |                                                   | メニューバーに ScanButton アイコンが表示<br>されていない場合、PageManager を開き、<br>ツールバー上の<br>ニューバー上に表示されます。                                                                                                    |
| 6 | クイックリンク                                           | 使用頻度の高いフォルダをクイックリンクにド<br>ラッグし、必要に応じてすばやくアクセスでき<br>るようにしておきます。お気に入り内のフォル<br>ダはショートカットのみで、実際の場所は元の<br>位置のままです。お気に入りのショートカット<br>の上でマウスを右クリックすると、フォルダを<br>開いたり、名前を変更したり、またはクイック<br>リンクから削除したりできます。 |
| 1 | フォルダ                                              | フォルダウィンドウには Macintosh の Finder と<br>同じようなフォルダ構造が表示されます。フォ<br>ルダをクリックすると、そのフォルダに保管さ<br>れているファイルが、表示エリアに表示されま<br>す。フォルダバーをダブルクリックし、フォル<br>ダウィンドウの表示、非表示を切り替えます。                                  |

| 8  | フィルタ           | 表示するファイルタイプを次から選択し、その<br>他のファイルを表示エリアから隠します。:<br>JPEG, PNG, BMP, GIF, TiFF, PDF, RTF,<br>HTML, XML, その他<br>フォルダ内のファイルが多数ある場合、表示す<br>るファイルを選ぶことにより、作業に使うファ<br>イルを絞り込めます。 <b>フィルタバー</b> をダブルク<br>リックし、フィルタウィンドウの表示、非表示<br>を切り替えます。 |
|----|----------------|----------------------------------------------------------------------------------------------------|
| 9  | 表示エリア          | このエリアには選択した表示モードでファイル<br>が表示されます。ファイル情報を表示するには、<br>表示エリアに表示されているファイルの上でマ<br>ウスを右クリックし、ショートカットメニュー<br>からプロパティを選択します。                                                                                                    |
| 10 | ドキュメントパ<br>レット | 別々のフォルダからイメージをここにドラッグ<br>し、一括して PDF に変換したり、指定したフォ<br>ルダに移動したり、E メールで送信したりでき<br>ます。                                                                                                    |
| 1  | 拡張バー           | 表示エリアに表示されているファイル数やディ<br>スクの空きスペースなどの情報が表示されま<br>す。スライダーをドラッグするとサムネイルの<br>表示が拡大、縮小されます。ドキュメントパレ<br>ットが非表示の場合、 をクリックすると、表<br>示になります。既に表示されている場合、 を<br>クリックすると、非表示になり画面から隠れま<br>す。                                                 |

# 表示モードの切り替え

コマンドツールバー上でアイコンをクリックして表示モードの切り替え をおこないます。 きクリックしてサムネイル、 をクリックしリ ストビューに切り替えます。各ビューの詳細は、以下をご参照ください。 サムネイルビュー

PageManager を起動すると、初期画面はサムネイルビューで開きます。 各サムネイルはファイルを表しています。

ステータスバーのスライダをドラッグして、サムネイルのサイズを拡大、 縮小します。

表示メニューから並べ順序を選び、項目を選んで並び順を変更します。

スタックファイルはサムネイルの上に ひび 水表示されます。クリックして、上下のファイルに移動しますが表示されます。クリックして、上下のファイルに移動します。

ファイル内に複数ページがある場合、サムネイルの上に 🌑 🔊 が表示されます。 クリックして前後のページに移動します。

オーディオファイルがある場合は、スピーカーアイコンが表示されます。 これをダブルクリックすると、オーディオが再生されます。

この機能は、お使いの OEM 版によっては機能に制限があるか またはご使用不可の場合があります。

#### リストビュー

リストビューでは、サムネイルと、ファイル情報がリスト表示されます。 表示されるファイル情報:ファイル名、種類、サイズ、変更日など

#### コマンドツールバーを使ってコマンドを選択

コマンドツールバーにはよく使用されるコマンドがアイコンで表示され ています。メニューリストからコマンドを選択して起動する代わりに、こ こから直接起動できます。 右上の をクリックし、コマンドツールバーの表示、非表示を切り替えます。 左上の ・ つい ボタンは、それぞれプログラムの終了、プログラム画面をサムネイルに縮小してドックに表示、プログラム画面を最大化表示、などを行います。

初期設定で表示されるアイコンを次にご紹介します。表示するアイコンの 変更は、<u>コマンドツールバーの設定変更</u>をご参照ください。

| •        | 戻る/進む                   | 以前に開いたフォルダヘジャンプし<br>ます。このアイコンは、フォルダを<br>移動すると有効になります。 |
|----------|-------------------------|-------------------------------------------------------|
|          | イメージデー<br>タを取り込む        | TWAIN またはプラグイン対応のデ<br>バイスからイメージを取り込みま<br>す。           |
|          | 印刷                      | 選択したファイルの印刷を行いま<br>す。                                 |
| <b>1</b> | スタック                    | ファイルを別のファイルにドラッグ<br>して積み重ねます。                         |
|          | スタック解除                  | スタックを解除し、個々のファイル<br>をサムネイル表示します。                      |
|          | OCR                     | 選択したファイルに OCR 処理を行<br>います。                            |
|          | 名前をつけて<br>保存            | 選択したファイルを別の名前で保存<br>します。                              |
|          | Presto! Scan<br>Buttons | メニューバーに Presto! Scan<br>Buttons を表示します。               |

|     | NewSoft<br>Website ヘリ<br>ンク | NewSoft 社の Website ヘリンクし製<br>品情報を確認いただけます。                                                                  |
|-----|-----------------------------|----------------------------------------------------------------------------------------------------|
|     | 表示モードを<br>切替え               | 表示モードをサムネイル、リストに<br>切り替えます。                                                                                 |
| (q) | ファイル検索                      | 表示エリア内のファイルの検索を行います。ファイル名、または拡張子を入力すると、検索結果で表示エリアが更新されます。検索ボックスの内容をクリアして Enter キーを押すと、表示エリアの内容が検索前の状態に戻ります。 |
|     | 結合 PDF                      | 複数のファイルを一個の PDF に合<br>成します。                                                                                 |

# コマンドツールバーの設定変更

ツールバーに表示されているアイコンの種類や表示方法を変更する方法 を次にご紹介します。

- ツールバーの上でマウスを右クリックし、リストからオプションを選 択します。
- ダイアログボックスで、アイコンをドラッグしてツールバーに追加またはツールバーからドラッグして、削除を行います。小さなサイズを 使用をクリックすると、アイコンサイズが小さくなります。
- 設定が完了したら、完了をクリックしてダイアログボックスを終了します。

#### ドキュメントパレットを使ってドキュメントを一括処理

ドキュメントパレットは仮想フォルダの役目を果たします。別々のフォル ダからファイルをドキュメントパレットにドラッグし、一括して PDF に 変換したり、指定した場所またはプログラムへ送ったり、Eメールで送信 したりします。

ドキュメントパレットが画面に表示されていない場合、ステータスバーか ら をクリックして表示します。非表示にする場合は、 をクリッ クします。

をクリックしてダイアログボックスを開き、ドキュメントパレットの設定を次の要領で行います。

- **書類をフォルダへ送信:参照...**をクリックし、送り先のフォルダ を指定します。
- 書類を E-mail で送信: リストから E-mail プログラムを選択しま す。ドキュメントパレットで選択されたファイルは、ここで選択 された E-mail プログラムで送信されます。
- ドキュメントを PDF に変換する: このオプションを有効にする と、ドキュメントは、送信される前に PDF に変換されます。

ドキュメントパレット内の全てのファイルを一度に送信する場合、 をクリックすると、すべてのファイルは、設定された場所、またはプログ ラムに送信されます。ドキュメントパレット内で選択したファイルを送信 する場合、 をクリックするか、またはファイルの上でマウスを右ク リックして送信を選択します。ドキュメントパレット内で選択されたファ イルは、設定された場所、またはプログラムに送信されます。

ドキュメントパレット内のファイルは、一時的な作業ファイル です。ファイル送信後、または Presto! PageManager を終了 すると、ドキュメントパレット内から削除されます。

# フォルダを使ってファイルを管理

フォルダウィンドウでフォルダをクリックすると、フォルダ内のファイル が、表示エリアにサムネイルで表示されます。選んだフォルダの上でマウ スを右クリックすると、ショートカットメニューが表示されます。メニュ ーからプロパティを選ぶとフォルダ情報が表示されます。フォルダバーを ダブルクリックし、フォルダウィンドウの表示、非表示を切り替えます。 ツールバーで をクリックすると、以前に開いたフォルダにジャン プします。

PageManager インストール時に My PageManager フォルダ が以下の場所に作成されます。Documents/My PageManager。 このフォルダには練習用のサンプルファイルが保管されてい ます。

#### PageManager にファイルを取り込む

PageManagerはTWAINまたはプラグイン対応のデバイスに対応していま す。スキャンボタンは、ファイルの取り込みからターゲットのプログラム への送り出しまで、ワンステップでおこなえます。ファイルを取り込むた めの設定および方法を、以下にご説明します。

#### スキャンの環境設定

スキャン設定では、スキャンのタイプを TWAIN ユーザーインタフェース またはクイックスキャンから選択し、スキャンしたイメージのファイルタ イプや保管場所の設定など、スキャンに関する設定を行います。

- 1. ファイルメニューからスキャンの設定をクリックします。
- ダイアログボックスで名前:をにファイル名のはじめに共通して使用 する名前を入力し、開始番号:にファイルに通しで付ける番号を入力、 保存形式でファイルの保存形式を選択します。これらの設定は、連続 してイメージをスキャンする場合などの一括処理に適用されます。保 存形式で JPEG を選択すると、画質調整のスライダが表示されます。 スライダをドラッグして画質の調整をおこないます。
- ダイアログボックスでスキャンのタイプを次のいずれかから選択します。
  - TWAIN ユーザーインターフェースを無効にする オプションを選 択解除すると、 スキャナの TWAIN インターフェースがスキャン 中に表示されます。この選択では、以下のオプションが設定可能 になります。
    - A) ノイズ消去:新聞雑誌、その他の印刷物のイメージからノイズを消去し、イメージをよりクリアにします。
    - B) イメージの歪み補正:斜めになっているイメージの補正を行います。
    - C) 自動裁断:スキャンされた書類の裁断を行います。書類の種類によって BizCard,または写真のいずれかを選択してください。

- D) スキャンしたイメージの送り先:スキャンしたイメージの保存先を My PageManager またはアクティブフォルダから選択します。
- TWAIN ユーザーインターフェースを無効にする オプションを選 択すると、スキャン中はスキャンインターフェースが表示されま せん。同じ種類のページをいくつもスキャンする場合は、このオ プションを選択すると毎回設定を行う手間を省くことができます。 このオプションを選択した場合は、上記 A~D 以外に次のような オプションが設定可能になります。
  - E) ドキュメントの種類を選択し、種類にあったスキャンモード、 スキャンサイズ、解像度を設定します。
  - F) ドキュメントフィーダ(ADF)を有効にする:この機能はドキ ュメントフィーダが付いているスキャナでしか使用できません。フィーダに用紙がセットされていると、自動的に給紙され、スキャンされます。それ以外の場合は、フラットベッド スキャンが実行されます。
  - G) 両面スキャンを有効にする:用紙の両面のスキャンが有効に なります。ページの表と裏が同じ方向で印刷する際は、表裏 両面のイメージ方向を同じにするを選択します。
  - H) **明るさ** 🔛 : スライダをドラッグして明度レベルを調整しま す。
  - コントラスト 1: スライダをドラッグして明るいエリア暗 いエリアの差を調整します。
  - J) しきい値 : 黒に置きかえる密度と白に置きかえる密度を 指定します。このオプションは白黒モードでしか使用できま せん。しきい値を低くすると、イメージは明るくなります。 逆にしきい値を高くすると、イメージは暗くなります。
- 4. OK をクリックしてダイアログボックスを終了します。

#### イメージをスキャナから取り込む

スキャナからイメージを取り込む方法を以下にご説明します。スキャンを 行う前に、スキャナドライバがインストールされていることを確認し、ス キャナがオンになっていること、またコンピュータに正しく接続されてい ることを確認してください。詳しくは、スキャナの説明書をお読みくださ い。

- 1. ファイルメニューから取り込みデバイスを選択を選択します。
- 2. ダイアログボックスでスキャナを選択し、選択をクリックします
- 3. スキャナに素材をセットします。
- 4. コマンドツールバーからをクリックします。
- スキャンが実行され、スキャンしたイメージはスキャンの設定のダイ アログボックスで指定した場所に保存されます。詳しくは、スキャン の環境設定をご参照ください。

#### フォトをデジタルカメラから読み込む

TWAIN またはプラグイン対応のデジタルカメラからフォトを読み込む方 法を以下にご説明します。PageManager を起動する前に、ドライバがイ ンストールされていることを確認し、デジタルカメラがオンになっている か、またコンピュータに正しく接続されていることを確認してください。

- 1. ファイルメニューから取り込みデバイスを選択を選択します。
- ダイアログボックスでデジタルカメラを選択し、選択をクリックします。
- 3. コマンドツールバーから をクリックします。
- デジカメの取扱説明書を参照し、イメージのダウンロードをおこない ます。
- 取り込まれたイメージは初期設定でアクティブフォルダへ保存されます。詳しくは、スキャンの環境設定をご参照ください。

#### ファイルをデジタルストレージデバイスから取り込む

デジタルカメラや USB メモリカードリーダーなどのデジタルストレージ デバイスからファイルを取り込むことができます。これらのデバイスはリ ムーバブルディスクとして、コンピュータに接続することができます。詳 しくは、デバイスの説明書をお読みください。

PageManager を起動する前に、ドライバがインストールされていること を確認し、デジタルカメラがオンになっていること、またコンピュータに 正しく接続されていることを確認してください。

- 1. デジタルストレージデバイスとコンピュータを接続します。
- フォルダウィンドウからデバイスを選択します。選択されたデバイス 内のイメージが表示エリアに表示されます。
- 3. イメージをフォルダウィンドウの任意のフォルダにドラッグします。

#### Presto! Scan Buttons を使用する

Presto! Scan Buttons はファイルのコピー、スキャン、開く、保存など複数の作業をワンステップでおこないます。Macintosh のメニューバー直接 起動できるため、PageManager を開かずに直接起動することもできます。 このオプションを使用する場合、あらかじめスキャナとコンピュータの接 続を確認してください。

#### Presto! Scan Buttons でクイックスタート

- 1. メニューバーから Scan Buttons メニューを表示します。
- 2. スキャナに原稿をセットします。
- 3. スキャン後の処理にあわせてスキャンボタンを選択します。

設定の変更をおこなうには、メニューから取り込みデバイスを選択、また は Presto! Scan Buttons の環境設定を開くを選択します。

また、ScanButtons メニューで**終了**をクリックすると、メニューバーから ScanButtons が隠れ、非表示になります。

# ジョブにあわせて Presto! Scan Buttons を選ぶ

Presto! Scan Buttons は初期設定で6種類のジョブが設定されています。

メニューバーから Separation シークレックしてタリストを表示し、ジョブの選択をおこないます。各タスクの詳細は、以下をご参照ください。

のコマンドツールバーから 🌑 をクリックして、メニューバーに ScanButtons を表示します。

| スキャンボタン名              | 内容                                                                                          |
|-----------------------|---------------------------------------------------------------------------------------------|
| PageManager ヘスキャ<br>ン | イメージをスキャンし、PageManager で開き<br>ます。                                                           |
| フォルダヘスキャン             | イメージをスキャンし、Presto! Scan Buttons<br>の環境設定で指定されたフォルダに保存しま<br>す。                               |
| Mail ヘスキャン            | イメージをスキャンし、Presto! Scan Buttons<br>の環境設定で指定された E-mail プログラムを<br>起動して、スキャンされたイメージを添付し<br>ます。 |
| コピーしてプリント             | イメージをスキャンし、Presto! Scan Buttons<br>の環境設定で指定されたプリンタへ送りま<br>す。                                |
| OCR ヘスキャン             | イメージをスキャンし、Presto! Scan Buttons<br>の環境設定で指定されたオプションを適用<br>し、OCR 処理を行います。                    |
| PDF ヘスキャン             | イメージをスキャンし、Presto! Scan Buttons<br>の環境設定で指定された PDF オプションを<br>適用し、PDF ファイルに変換します。            |

#### Presto! Scan Buttons 環境設定

Presto! Scan Buttons の内容は、使用目的に Presto! Scan Buttons 環境設 定よりカスタマイズすることができます。以下の手順をご参照ください。 ダイアログボックスでは、スキャン設定とファイルの保存設定の2つのタ ブが表示され、各タブで該当の設定をおこないます。詳細は、以下をご参 照ください。

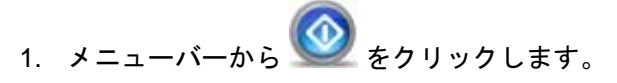

🛃 メニューバーにアイコンが表示されていない場合、

PageManager のコマンドツールバーから Series をクリックして、メニューバーに ScanButtons を表示します。

- 取り込みデバイスを選択...をクリックしてデバイスを選択し、Presto!
  Scan Buttons の環境設定...をクリックします。
- 3. 左側のリストから目的に合わせて Scan Button を選択します。
- スキャン設定タブでドキュメントの種類:、スキャンモード:、スキャンサイズ:、解像度、自動裁断:、などのオプションをリストから 選んで設定します。各オプションの詳細は、<u>スキャンの環境設定</u>をご 参照ください。
- システム起動時に Presto! Scan Buttons を開始するをチェックして 有効にすると、システム起動時に Presto! Scan Buttons がメニューバ ーに表示されます。
- スキャンのプロファイルを保存するをクリックして変更を保存すると、 次回から変更された設定が適用されます。また、前に使用したのと同 じようなスキャンの設定をおこなう場合、スキャンのプロファイルを ロードするをクリックして前に保存した設定をよびだし、変更を加え ると、時間と手間が省けます。
- ファイルの保存設定タブをクリックし、ファイルの保存オプションを 設定します。ここでの設定オプションは、選択された ScanButtons の 種類によって異なります。

a) すべての ScanButtons に共通の設定

- 名前:と頭文字:の欄でファイルの頭文字と連番を設定し、フォ ルダパス:の欄でファイルの保存場所を選択します。
- ファイル形式:で保存後のファイル形式を選びます。選択したファイルの形式により、詳細オプションが表示されます。(JPEGを選んだ場合の画質の設定バー)
- b) PageManager ヘスキャン
- この ScanButtons では、ファイルを開くアプリケーションオプションが表示されます。参照ボタンをクリックし、ファイルを開くのに使用するアプリケーションを選択します。
- c) フォルダヘスキャン
- この ScanButtons には、上記共通の設定以外の特別な設定はあり ません。
- d) Email ヘスキャン
- メールシステム:で使用する E-Mail のアプリケーションを選択 します。
- e) コピーしてプリント
- ページ設定をクリックし、印刷の設定をおこないます。この ScanButtonsには、上記の共通設定はありません。

f) OCR ヘスキャン

- ファイルを開くアプリケーションオプションが表示されます。参照ボタンをクリックし、ファイルを開くのに使用するアプリケーションを選択します。
- OCR 言語: で OCR 処理に使用する言語を選択します。

g) PDF ヘスキャン

- ファイルを開くアプリケーションオプションが表示されます。参照ボタンをクリックし、ファイルを開くのに使用するアプリケーションを選択します。
- ドキュメントを保存:、ドキュメントサイズ:、OCRオプション:、 OCR言語などPDFの設定をします。PageManagerでファイルを 保存の章の、PDF設定オプションをご参照ください。

 OK をクリックして設定を保存しダイアログボックスを終了、適用を クリックして設定を保存、またはキャンセルをクリックして変更を破 棄し、ダイアログボックスを終了します。

#### PageManager でファイルの管理

様々なデバイスから取りこんだファイルを PageManager で管理する方法 を以下にご紹介します。

#### 並べ替え

PageManager では、ファイルの並べ順を変更することができます。表示 メニューから並べ替えを選択し、サムネイルの配列を名前順、種類順、サ イズ順、メモ順、日付順などの順番で並べ替えます。降順をクリックする と並び順が逆になり、昇順をクリックすると、元に戻ります。

#### 整理

PageManager に取りこんだファイルを新規フォルダに種類別にまとめた り、削除、コピーしたりして整理する方法を以下にご紹介します。ファイ ルを並べ替え、削除などを行ったあと画面が更新されない場合、マウスを 右クリックし更新をクリックして画面の更新を行います。

#### 新規フォルダを作成

- フォルダ表示ウィンドウからディスクドライブまたはフォルダを選択 します。
- 選択したフォルダまたはドライブの上でマウスを右クリックし、新規 フォルダ を選択します。
- 3. 新しく作成されたフォルダの名前を入力します。

#### ファイルを移動

- 1. 表示エリアでサムネイルを選択します。
- フォルダ表示ウィンドウで移動先のフォルダまたはディスクドライブ にドラッグします。

#### ファイルを複製

- 1. コピーするサムネイルを選択します。
- 2. 編集メニューからコピーを選択します。
- ファイルを保存するためのフォルダをクリックします。
- 4. 編集メニューから貼り付けを選択します。

#### ファイルを削除

- 1. 削除したいサムネイルを選択します。
- 2. 編集メニューから削除を選択します。

#### 名前の変更

ファイルの名前の変更は、個別またはバッチで行うことができます。各オ プションの詳細は、以下をご参照ください。

ファイルを別の名前で保存

- 1. ファイルを選択します。
- ツールメニューから名前を変更を選択します。また、サムネイルの上 でマウスを右クリックし、リストから名前を変更を選ぶ方法もありま す。
- 3. 新しい名前を入力します。

複数ファイルを一括してファイル名を変更

- 1. 連番をつけて管理したい複数のファイルを選択します。
- 2. ツールメニューから名前の変更バッチ処理を選択します。
- 3. ダイアログボックスで、頭文字と連番の開始番号を入力します。
- OK をクリックするとファイル名にプレフィックスと連続番号が付い て更新されます。

1.

#### スタック・スタック解除

スタックは、関連したファイルの形式が異なる場合や、一度に1ページず つしかスキャンできないスキャナを使用する場合、ファイルをグループ化 したいときに便利です。

ファイルをスタックすると、PageViewer、でスタックされたすべてのフ ァイルを一緒に開いたり、複数のファイルに共通の頭文字と連続番号を付 けて一括で名前を変更したりすることができます。

スタックを行う場合、表示をサムネイルモードに切り替え、次のいずれか の方法を使用します。

- サムネイルを別のファイルの上にドラッグします。
- 複数のファイルを選択し、コマンドツールバーから をクリックします。
- 複数のファイルを選択し、ツールメニューからスタックを選択し ます。
- 複数のファイルを選択し、マウスを右クリックして表示されるリ ストから、スタックを選択します。

マウスをスタックされたファイルの上に移動すると、サムネイルの上に、

が表示されます。上下の矢印をクリックすると、スタック内の上下の ファイルに移動します。ツールメニューから名前の変更バッチ処理…を選 択すると、スタックされたすべてのファイルの名前を一度に変更すること ができます。

スタック解除するには、次のいずれかを行ってください。

スタックされたファイルを選択し、ツールバーから<sup>110</sup>をクリックします。

- スタックしたファイルの上でマウスを右クリックするか、[Ctrl]キ ーを押しながら、マウスをクリックします。表示されるメニュー から、[スタック解除]-[すべてのページ]を選択すると、すべてのフ ァイルが分解されます。または[現在開いているページ]を選択する とスタックから現在のファイルが切り離されます。
- スタックされたファイルの上でマウスを右クリックし、スタック 解除を選択します。

#### PageManager でファイルを保存

PageManagerでは、異なるプラットフォームで閲覧できるPDFをはじめ、 さまざまな形式でファイルを保存することができます。対応しているフォ ーマットの種類は<u>付録 対応ファイル形式</u>をご参照ください。

ファイルの保存は、以下の手順でおこないます。

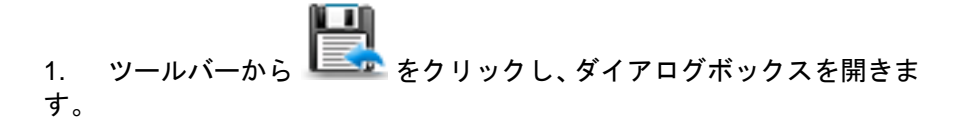

- 名前:の欄にファイル名を入力し、場所:の欄で保存するフォルダを 選択します。リストに保存先のフォルダがない場合、名前:の横の矢 印ボタンをクリックしてフォルダ参照ウィンドウを開き、ここで保存 先フォルダを参照して指定します。
- 3. 形式: でファイル形式を選択します。
  - JPEG を選択すると、画質スライダが表示されます。スライダを ドラッグして画質の調整を行います。
  - もとの形式が PDF 以外のファイルで、PDF を保存形式に選択すると、PageManager が PDF の変換をおこないます。オプション をクリックし、PDF のオプションを以下のように設定します。
     ドキュメントを保存:

複数のファイルを選択している場合、まとめて1個の PDF ファイ ルとして保存するか、別々の PDF ファイルとして保存するかを以 下から選択します。

• すべてのファイルを1個の PDF ファイルとして保存する

• 各ドキュメントごとに新しい PDF ファイルとして保存 ドキュメントサイズ:

イメージをオリジナルサイズで保存するか、PDFのページサイズ で保存するかを選択します。このオプションは、イメージにのみ 有効です。

OCR オプション:

OCR 処理をおこなう際のオプションを以下から選択します。

- イメージのみ:イメージをそのままの状態で PDF ファイルに保存します。
- テキストとイメージ: イメージが OCR 処理され、イメージと テキストを別々に PDF ファイルに保存します。
- イメージの下にテキストを配置:イメージが OCR 処理され、 イメージとテキストが分離されます。イメージの層の下にテ キストを配置して PDF ファイルに保存します。
- OK をクリックして PDF オプションの設定を終了し、ファイル保存の ダイアログボックスへ戻ります。
- 6. 保存をクリックしてファイルを保存し、またはキャンセルをクリック して変更を破棄しダイアログボックスを終了します。

#### ファイル、フォルダのプロパティを指定

PageManager では、ファイルやフォルダのプロパティを使って検索をお こなうことができます。このため、ファイルやフォルダのプロパティを設 定しておくと、検索をすばやくおこなうことができます。プロパティの設 定方法を以下にご説明します。

- 1. ファイルまたはフォルダの上でマウスを右クリックします。
- 表示されたメニューからプロパティ…を選択します。ダイアログボックスにサイズ、パス、その他の情報が表示されます。
- ファイルの付加情報などをコメント欄に入力します。ファイルに保護 をかけたい場合、ロックをクリックしてチェックマークをいれると、 ファイルがロックされ修正不可になります。

- (追加) をクリックしてオーディオファイルをインポートするか、 [録 音] をクリックしてオーディオメモを録音します。録音をおこなう場 合、あらかじめスピーカをコンピュータに接続する必要があります。
  - この機能は、お使いの OEM 版によっては機能に制限があるか またはご使用不可の場合があります。
- フォルダのプロパティで、受信フォルダに設定をクリックしてチェッ クマークをいれると、このフォルダはFAXの受信用フォルダに設定さ れます。このオプションについての詳細は、<u>受信したFAXまたはEメ</u> <u>ールをフォルダへ送信</u>をご参照ください。
- 設定が終了したら、OK をクリックして設定を保存、またはキャンセ ルをクリックして変更を破棄し、ダイアログボックスを終了します。

#### マルチメディアファイルを再生

ファイル表示エリアで、オーディオまたはムービーファイルの再生をおこ なえます。サムネイルビューでファイルの上にマウスを移動させ、 クリックすると該当ファイルのデフォルトに設定されているプレーヤー でファイルの再生が開始されます。

# Webarchive ファイルを開く

ファイル表示エリアで、webarchive ファイルを開くことができます。サム ネイルビューで Webarchive 形式のファイルをクリックすると、システム デフォルトのブラウザでファイルが開き、内容を参照することができます。 但し内容の参照のみで、編集は不可です。

#### PageManager でイメージをテキストに変換(OCR)

PageManager のパワフルな機能の 1 つが OCR (光学文字認識)です。これ はイメージファイル内のテキストを認識し、変更可能なテキスト形式に変 換する機能です。(この処理は、通常"認識処理"と呼ばれます。)認識後、 テキストとイメージは元の位置と相対的な位置に保存されます。OCR 処 理した結果は PDF, RTFD または Web Archive などの形式で保存されま す。OCR で認識された結果をチェックし、必要に応じて編集を行います。 操作の手順は、以下をご参照ください。 1. 表示エリアでイメージファイルを選択します。

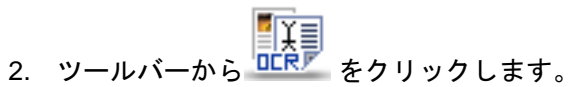

3. ファイルが OCR 処理され、イメージ内のテキストが編集可能なテキ ストに変換されて、PageViewer で開かれます。

OCRの設定の詳細は、<u>PageViewerでイメージをテキストに変換(OCR)</u>を ご参照ください。

#### PageManager でファイルの検索

PageManagerの表示エリア内でファイルを検索します。ツールバー上の サーチフィールドに、ファイル名(全部、または一部)またはファイルの 拡張子を入力します。表示エリアに該当ファイルが表示されます。

# ファイルの印刷および Fax

PageManager ではドラッグアンドドロップ操作で簡単にファイルを印刷 または Fax することができます。プリンタドライバや Fax ドライバがイン ストールされており、コンピュータとプリンタが接続されていることを確 認してください。

#### 印刷および Fax の設定

プリンタまたは Fax を使用する前に、これらのプロパティを設定します。

- ファイルメニューからページの設定を選択し、プリンタまたは Fax 機 を選択し、用紙のタイプ、サイズ、印刷の向きなどの設定を行います。
- 2. 設定を確認したら、**OK**をクリックします。

#### 印刷

PageManager での印刷はドラッグアンドドロップで簡単に実行できます。

- 1. ファイルを選択します。
- 2. ファイルメニューから印刷をクリックして印刷を行います。

#### Fax

コンピュータに Fax モデムが搭載されており、Fax プログラムがインスト ールされている場合は、PageManager から直接ファイルを Fax すること ができます。

- 1. Fax したいファイルを選択します。
- ファイルメニューから印刷をクリックして FAX 選択し Fax プログラムを起動します。
- Fax メッセージの作成手順については、Fax プログラムの説明書をお 読みください。
  - この機能はオプションとなっており、ご使用のバージョンによってはお使いいただけない場合があります。

#### PrintFun (プリントファン)を使用する

PrintFun による印刷(プリントファン)では、鮮やかな写真、シールまた はカタログを印刷することができます。

- PageManagerの表示エリアでサムネイルの中から、好きな写真を選択します。
- 2. ファイルメニューから PrintFun による印刷をクリックします。
- 3. 各写真の下にあるボックスで、印刷部数を設定します。 **すべて設定…** をクリックすると、枚数指定が全ての写真に一度にできます。OK ボ タンをクリックして次に進みます。

- 分類メニューから写真、シール、カタログを選び真中のダイアログボックスから用紙スタイルを選択し、OKボタンを押して次へ進みます。 使用したいレイアウトがリストに無い時は、レイアウトの設定をクリックし、好みに合わせて設定を行います。
- 写真リストの上にサムネイルを配列することができます。写真の配列 は、以下の範囲の適用のコマンドを使用します。複数のイメージをレ イアウトする場合、サムネイルリストからイメージを選び、範囲を適 用をクリックします。プレビューでセルをクリックすると、選択され たイメージがページに挿入されます。

写真範囲の適用:オプション.

| 選択した写真をシングルセルに加えます。      |
|--------------------------|
| 選択した写真をセル列に加えます。         |
| 選択した写真をページの最後まで全セルに加えます。 |

▲ ̄ \_ \_ \_ をクリックしてから、セルをクリックすると、該当セ ルの内容を削除します。cell.

印刷ページの追加を行うには、ページの追加をクリックします。現在 開いているページを削除するには、ページの削除をクリックします。

- サムネイルリストの下にあるオプションボタンをクリックし、写真の 方向、セルサイズ、セルの位置合わせ等の調整を行います。調整され た画像は左のプレビューウインドウで見られます。OK ボタンをクリ ックすると、前のウィンドウに戻ります。画像の追加または画像の削 除をクリックして、追加または削除を行います。
- イメージを余白なしで印刷したい場合、用紙をクリックし新しいレイ アウトを設定します。セルの高さと幅を、用紙の高さと幅と同じに設 定し、上余白と左余白をOにセットして、OKをクリックして新しい レイアウトを保存し、前の画面に戻ります。サムネイルリストの下に あるオプションボタンをクリックし、セルに合わせるを選択してくだ さい。

- このオプションは、お使いのプリンタが枠無し印刷をサポートしている場合のみ有効です。プリンタのプロパティで枠無しを選択してください。
- 8. レイアウトをクリックして新規のレイアウトのデザインを行います。
- 9. 設定をチェックしたら、印刷をクリックし、写真の印刷を開始します。

#### 受信した FAX または E メールをフォルダへ送信

PageManager では、フォルダを特定して E メールまたは FAX の受信用フ ォルダに設定することができます。受信されたファイルはここで設定され たフォルダへ送られます。受信フォルダの設定については、以下の手順を ご参照ください。

- フォルダウィンドウで受信フォルダに設定するフォルダを選び、マウ スを右クリックして プロパティ…を選択します。
- ダイアログボックスで、受信フォルダに設定の横のボックスにチェックマークをいれて有効にし、設定をクリックして、以下の設定を行います。
- 信した書類をこのインボックスに移動:の下で、FAX フォルダまたは スペシャルフォルダ:を選択します。参照をクリックし、お使いの FAX プログラムの受信フォルダ、またはその他特定のフォルダを選択しま す。受信されたファイルは、ここで受信用にしていされたフォルダへ コピーされます。
  - FAX フォルダまたはスペシャルフォルダは、ここで指定された受信フォルダと異なることを確認してください。
  - システムフォルダは FAX またはスペシャルフォルダとして選 択できません。システムフォルダが選択されると、システムフ ァイルの移動やシステムのクラッシュの原因になります。
- OK をクリックしてダイアログボックスを終了します。受信用に設定 されたフォルダの横にフラッグが表示されます。
  - お使いのバージョンによってはこの機能は制限があるかまた はご使用不可の場合があります。

# ファイルのバックアップ

PageManager では重要なファイルをバックアップしたり、復元したりすることができます。バックアップしたファイルは圧縮ファイルとしてバックアップフォルダに保存されます。

- フォルダウィンドウでバックアップしたファイルを保存して おくフォルダを選択します。
- ファイルメニューから バックアップを選択し、[バックアップ 設定のダイアログボックスを表示します。
- 3. 参照をクリックしてパスの変更をおこないます。
- [ラベル]にタイトルを入力します。このようにしておくと、 以後簡単にバックアップファイルを探し出すことができま す。
- 5. 将来ファイルを検索するときに使用できるように、メモにその他の情報を入力します。
- 6. **[OK]** をクリックします。

バックアップファイルを復元するには、 バックアップファイルを復元するフォルダを選択、または作成した後、ファイルメニューから復元を選択します。バックアップファイルの場所を指定し、OK をクリックします。
## メニューコマンド

PageManager で表示されるメニューを以下にご紹介します。

## Presto! PageManager SE 9 メニュー

| Presto!<br>PageManagerSE 9<br>バージョン情報 | バージョン番号などのプログラム情報や著作<br>権を表示します。                                                                     |
|---------------------------------------|----------------------------------------------------------------------------------------------------|
| 環境設定…<br>光                            | OCR でデフォルトで使用する言語を選択し<br>ます。例えば日本語の資料を OCR する場合、<br>他の言語が選択されていると PageManager<br>では正しく認識されない場合があります。 |
| サービス                                  | バックグランドで起動しているジョブを表示<br>します。                                                                         |
| Presto! PageManager<br>SE 9 を隠す<br>業H | Presto! PageManager を縮小し、画面下のド<br>ックにアイコン表示します。                                                      |
| ほかを隠す<br>∖¯೫H                         | 他のアプリケーションを縮小し、画面下のド<br>ックにアイコン表示します。                                                                |
| すべてを表示                                | 起動している全てのアプリケーションを画面<br>に表示します。                                                                      |
| Presto! PageManager<br>SE 9 を終了<br>業Q | Presto! PageManager を終了します。                                                                          |

## ファイルメニュー

| 新規フォルダ<br><sup>発N</sup>  | 新しいフォルダを作成します。                             |
|--------------------------|--------------------------------------------|
| My PageManager へ<br>ジャンプ | My PageManager ヘジャンプします。                   |
| ファイルを開く                  | ファイルを開くプログラムを選択します。.                       |
| 名前をつけて保存<br>☆ <b>೫S</b>  | 選択されたファイルを保存します。                           |
| バックアップ                   | ファイルをバックアップします。                            |
| 復元                       | バックアップされたファイルを復元します。                       |
| イメージデータを取<br>り込む         | スキャナやデジタルカメラからイメージを取り<br>込みます。             |
| 取り込みデバイスを<br>選択          | イメージを取り込むためのデバイスを選択しま<br>す。                |
| スキャンの設定…                 | スキャン設定を変更します。                              |
| ページ設定<br>① <b>郑P</b>     | プリンタまたは Fax の設定を変更します。                     |
| 印刷<br>郑P                 | アクティブなドキュメントをプリンタまたは<br>Fax アプリケーションに送ります。 |
| PrintFun による印刷           | イメージを写真やカタログ形式に印刷します。                      |
| 「<br>情報を見る<br>郑          | ファイルまたはフォルダの情報を表示します。                      |

## 編集メニュー

| 元に戻す<br>郑Z       | 直前におこなった操作を元に戻します。                |
|------------------|-----------------------------------|
| やり直し<br>☆#Z      | 元に戻した操作をやり直します。                   |
| 切り取り<br>XX       | 選択したオブジェクトをクリップボードに貼り付けま<br>す。    |
| コピー<br>೫C        | 選択したオブジェクトをクリップボードに複製します。         |
| 貼り付け<br>郑V       | クリップボードからオブジェクトを挿入します。            |
| <b>削除</b><br>郑∕⊠ | 選択したオブジェクトを削除します。                 |
| すべて選択<br>光A      | 表示エリアに表示されているすべてのアイテムを選択<br>にします。 |

## 表示メニュー

| サムネイル           | 表示モードをサムネイル表示に切り替えます。                                                  |
|-----------------|------------------------------------------------------------------------|
| リスト             | 表示モードをリスト表示に切り替えます                                                     |
|                 |                                                                        |
| 並び順序            | ファイルを、名前順、種類順、サイズ順、メモ順、日付<br>順で並べ替えを行います。昇順、降順をクリックすると、<br>並べ順が逆になります。 |
| ツールバーを<br>表示/隠す | ツールバーを画面から隠したり、隠れているツールバー<br>を表示したりします。                                |

| ツールバーを<br>カスタマイズ<br> | ツールバーに表示するアイコンの追加、削除、またはア<br>イコンの表示スタイルの変更などを行います。 |
|----------------------|----------------------------------------------------|
| 更新                   | PageManagerの表示エリアを更新し、最新の状態にし<br>ます。               |

### ツールメニュー

| スタック                                  | サムネイルを別のサムネイルにドラッグして<br>積み重ねます。                 |                                   |
|---------------------------------------|-------------------------------------------------|-----------------------------------|
| スタック解除                                | すべてのページ                                         | スタックファイルを<br>分離させます。              |
|                                       | 現在開いているペー<br>ジ                                  | 現在開いているファ<br>イルをスタックから<br>分離させます。 |
| OCR を実行                               | Presto! Page Viewer を<br>イルに OCR を実行し           | :開き、選択されたファ<br>ます。                |
| すべてのファイルを 1<br>つの PDF にまとめる           | 複数のファイルを一個の PDF に合成します。                         |                                   |
| PDF ファイルを分割                           | PDF ファイルをページごとの複数の PDF に<br>分割します。              |                                   |
| すべてのイメージを 1<br>つのマルチページ<br>TiFF にまとめる | 複数のイメージファイルを一個のマルチ<br>TiFF に合成します。              |                                   |
| マルチページ TiFF を<br>分割                   | マルチページ TiFF ファイルをページごとの<br>複数の TiFF ファイルに分割します。 |                                   |
| 名前を変更                                 | ファイルの名前を変更                                      | します。                              |

| 名前の変更パッチ処<br>理             | 複数のファイルに連番を付け、名前の変更を<br>バッチで行います。                 |  |
|----------------------------|---------------------------------------------------|--|
| Presto! EZPictureを<br>起動する | EZPictureを起動してイメージの編集をおこな<br>います。                 |  |
|                            | ■ この機能は、お使いの OEM 版によっては機能に制限があるかまたはご使用不可の場合があります。 |  |
| スライドショー                    | スライドショーで選択したイメージを再生し<br>ます。                       |  |
| 壁紙に使用する                    | 選択したイメージを壁紙として設定します。                              |  |
|                            | ■ この機能は、お使いの OEM 版によっては機能に制限があるかまたはご使用不可の場合があります。 |  |

#### ヘルプメニュー

| 検索                      | キーワードを入力し、関連の項目の検索をおこ<br>ないます。                          |
|-------------------------|---------------------------------------------------------|
| NewSoft Website<br>ヘリンク | NewSoft のホームページヘリンクします。製品<br>のアップデート情報などをご確認いただけま<br>す。 |
| ヘルプ                     | ヘルプファイルを開きます。                                           |

#### Scan Buttons メニュー

Scan Buttons がメニューバーに表示されている場合、スキャンボタンの上でマウスを右クリックし、以下のメニューを表示します。

| PageManager ヘスキ<br>ャン             | イメージをスキャンし、PageManager で開<br>きます。                           |
|-----------------------------------|-------------------------------------------------------------|
| フォルダヘスキャン                         | イメージをスキャンし、指定されたフォルダ<br>に保存します。                             |
| Mail ヘスキャン                        | イメージをスキャンし、指定の E-mail プログ<br>ラムを起動して、スキャンされたイメージを<br>添付します。 |
| コピーしてプリント                         | イメージをスキャンし、指定されたプリンタ<br>へ送ります。                              |
| OCR ヘスキャン                         | イメージをスキャンし、OCR 処理を行いま<br>す。                                 |
| PDF ヘスキャン                         | イメージをスキャンし、PDF ファイルに変換<br>します。                              |
| Presto! Scan Buttons<br>の環境設定を開く… | ダイアログボックスを開き、スキャンボタン<br>の設定を行います。                           |
| 終了                                | Scan Button を終了し、システムトレーから<br>隠します。                         |

ショートカットメニュー(ツールバー)

ツールバーの上でマウスを右クリックして、以下のメニューを表示します。 以下のオプションを使用し、ツールバーに表示するアイコンを追加、削除、 アイコンのサイズの変更などを行います。

| アイコンとテキスト | アイコンとツールチップを表示します。 |
|-----------|--------------------|
| アイコンのみ    | アイコンのみ表示します。       |
| ラベルのみ     | ツールチップのみ表示します。     |
| 小さなサイズを使用 | アイコンを小さいサイズで表示します。 |

| 項目を取り除く   | 選択したアイコンをツールバーから削除しま<br>す。 |
|-----------|----------------------------|
| ツールパーをカスタ | ダイアログボックスを開き、ツールバーのカス      |
| マイズ       | タマイズを行います。                 |

## ショートカットメニュー(サムネイル)

表示モードがサムネイルの場合、表示エリアのサムネイルの上でマウスを 右クリックし、以下のメニューを表示します。

| サムネイル         | 表示モードをサムネイル                                                       | 表示に切り替えます。                        |
|---------------|-------------------------------------------------------------------|-----------------------------------|
| リスト           | 表示モードをリスト表示に切り替えます。                                               |                                   |
|               |                                                                   |                                   |
| ファイルを開く       | 選択されたファイルを開<br>択します。                                              | くアプリケーションを選                       |
| 名前をつけて保<br>存… | 選択されたファイルを別の                                                      | の名前で保存します。                        |
| 印刷            | アクティブなドキュメン<br>プリケーションに送りま <sup>-</sup>                           | トをプリンタまたはFaxア<br>す。               |
| Finder で参照    | Finder を開き、選択された<br>ます。                                           | - ファイルの場所を参照し                     |
| スタック          | サムネイルを別のサムネイルにドラッグして積み<br>重ねます。スタックされたファイルは上下矢印をク<br>リックして移動できます。 |                                   |
| スタック解除        | すべてのページ                                                           | スタックファイルを分<br>離させます。              |
|               | 現在開いているページ                                                        | 現在開いているファイ<br>ルをスタックから分離<br>させます。 |

| コピー            | 選択したオブジェクトをクリップボードに複製し<br>ます。     |
|----------------|-----------------------------------|
| 貼り付け           | クリップボードからオブジェクトを挿入します。            |
| 削除             | 選択したオブジェクトを削除します。                 |
| 名前の変更          | 選択されたファイルの名前を変更します。               |
| 名前の変更パッ<br>チ処理 | 複数のファイルに連番を付け、名前の変更をバッチ<br>で行います。 |
| 更新             | 画面の表示を更新し、最新の状態にします。              |
| すべて選択          | 表示エリアに表示されているすべてのアイテムを<br>選択にします。 |
| プロパティ          | ダイアログボックスを開き、ファイルの情報を表示<br>します。   |

## ショートカットメニュー(ドキュメントパレット)

ドキュメントパレットが表示されている場合、ドキュメントパレットの上 でマウスを右クリックし、以下のメニューを表示します。

| スタック           | ドキュメントパレット内でファイルのスタック<br>を行います。             |
|----------------|---------------------------------------------|
| スタック解除         | ドキュメントパレット内でスタックされたファ<br>イルの解除を行います。        |
| クイックリンクを<br>削除 | ドキュメントパレットから選択されたファイル<br>を削除します。            |
| 送信             | 選択されたファイルを設定で指定されたフォル<br>ダに送ります。            |
| メール            | 選択されたファイルを設定で指定された E-mail<br>アプリケーションに送ります。 |
| 印刷             | 選択されたファイルをプリンタまたはFaxアプリ<br>ケーションに送ります。      |
| 更新             | 画面の表示を更新し、最新の状態にします。                        |

## 第3章 PageViewerの操作

PageManager で取り込まれたファイルは、Presto! PageViewer で編集したり、アノテーションをつけたりできます。画面の各部の名称や、各オプションの詳細は、次の各トピックをご参照ください。

## PageViewer メインスクリーン各部の名称

PageViewerの画面の各部の名称と働きをご紹介します。コマンドツール バーの表示オプションやメニューオプションは、選択されたドキュメント の種類により異なります。

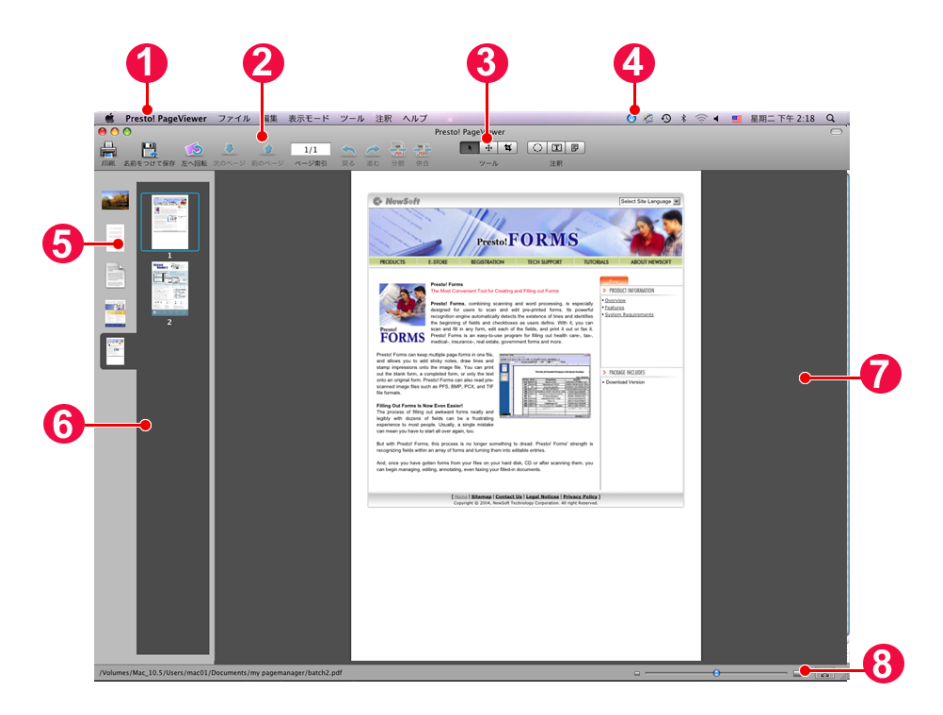

PageManager で選択したアイテムをダブルクリックし PageViewer を開きます。PageViewer では、イメージを表示したり、編集したり、アノテーションを付けたりすることができます。現在開いているファイルの形式に応じて、ツールバーには異なるツールが用意されます。詳細は、以下をご参照ください。

| 1 | PageViewer<br>メニューバー        | メニューバーにはプログラムの機能を実行す<br>るためのコマンドがあります。                                                                                                    |
|---|-----------------------------|----------------------------------------------------------------------------------------------------|
| 2 | PageViewer<br>コマンドツー<br>ルパー | コマンドツールバーにはよく使用されるコマ<br>ンドがアイコンで表示されています。表示さ<br>れるコマンドは、選択されたファイル形式に<br>より異なります。詳細は、ファイルの種類別<br>メニューおよびコマンドをご参照ください。                                                                     |
| 3 | アノテーショ<br>ンツールバー            | イメージまたはPDFをPageViewerで開くと、<br>ツールバーの右にアノテーションツールがパ<br>レット表示されます。各ツールの詳細は、 <u>ア</u><br>ノテーションツールバー(PDF)または <u>アノ</u><br><u>テーションツールバー(イメージ)</u> をご参照<br>ください。                             |
| 4 | Presto! Scan<br>Buttons     | メニューバーからアイコンをクリックし、<br>PageManager を開くことなく、ファイルをス<br>キャンして開く、または保存する作業をワン<br>ステップで行います。<br>メニューバーに ScanButton アイコンが表示<br>されていない場合、PageManager を開き、ツ<br>ールバー上のをクリックして、メニュ<br>ーバー上に表示させます。 |
| 6 | ファイルリス<br>ト                 | 選択されたファイルがリストで表示されま<br>す。現在、表示エリアで開いているファイル<br>が複数ページある場合、ページがページリス<br>トに表示されます。                                                                                                    |
| 6 | ページリスト                      | ファイルリストで選択したファイル内のペー<br>ジが表示されます。ページリスト内でページ<br>をドラッグし、順番を変更することができま<br>す。                                                                                                    |

| 7 | 表示エリア       | 選択されたファイルをページ表示します。ツ<br>ールバー上のアイコンまたはメニューコマン<br>ドを使い、編集したり、アノテーションを付<br>けたりなどを行います。               |
|---|-------------|---------------------------------------------------------------------------------------------------|
| 8 | ステータスバ<br>ー | 現在開いているファイルのパスや名前などの<br>情報が表示されます。スライダーをドラッグ<br>して、表示の拡大、縮小を行います。<br>クリックして、ファイルを全体表示に切り替<br>えます。 |

### PageViewer でファイルにアノテーションをつける

PageManagerでファイルに編集用のマーク付けをおこなえます。テキスト 入力、スタンプ、ハイライト、線画、または付箋の追加などのアノテーシ ョンを付けることができます。PageViewerではPDFまたはイメージファ イルを開くと、 テキスアノテーション ツールまたはイメージアノテーシ **ョン**ツールが表示されます。詳細は、アノテーションツールバー(PDF) またはアノテーションツールバー(イメージ)をご参照ください。

### PageViewer でイメージをテキストに変換(OCR)

PageManagerのパワフルな機能の1つがOCR (光学文字認識)です。これ はイメージファイル内のテキストを認識し、変更可能なテキスト形式に変 換する機能です。(この処理は、通常"認識処理"と呼ばれます。)認識後、 テキストとイメージは元の位置と相対的な位置に保存されます。OCR 処 理した結果は PDF. RTFD または WebArchive などの形式で保存されま す。OCR で認識された結果をチェックし、必要に応じて編集を行います。 操作の手順は、以下をご参照ください。

1. ファイルまたはページリストからファイルを選択します。

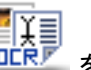

- 2. コマンドツールバーから たクリックします。
- 3. イメージ内の文字がテキストとして認識され、PageViewerの OCR ビ ューで開かれます。

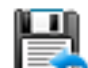

- 4. 内容を確認したら、ツールバーから しか をクリックします。
- 5. 名前:の欄にファイル名を入力し、場所:の欄で保存先のフォルダを 選択し、ファイル形式を以下のいづれからか選択します。
  - **PDF**: ファイルを PDF 形式に変換して保存します。
  - Rich Text With Graphics Format (RTFD): 認識した結果のテキ ストとイメージをオリジナルのファイルと相対の位置に保存しま す。
  - Web Archive: 認識した結果のテキストとイメージをオリジナルのファイルと相対の位置に保存します。
- 保存をクリックしてファイルを保存し、またはキャンセルをクリック して変更を破棄しダイアログボックスを終了します。
  - OCR でよりよい結果を得るためには、画質が非常に重要となります。スキャン時の解像度を 300~600 dpi に設定し、スキャン後 OCR 処理を開始する前に、ノイズを削除 ツールを使ってスキャンしたイメージを調整してください。

#### PageViewer でファイルを保存

PageViewerでは、異なるプラットフォームで閲覧できるPDFをはじめ、 さまざまな形式でファイルを保存することができます。対応しているフォ ーマットの種類は付録 対応ファイル形式をご参照ください。

ファイルの保存は、以下の手順でおこないます。

#### ドキュメントファイルを保存

ドキュメントファイルは PDF またはイメージ形式で保存することができ ます。以下の手順をご参照ください。

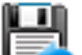

ツールバーから をクリックし、ダイアログボックスを開きます。また、ファイルメニューから名前を付けて保存を選択する方法もあります。

- 名前:の欄にファイル名を入力し、場所:の欄で保存するフォルダを 選択します。リストに保存先のフォルダがない場合、名前:の横の矢 印ボタンをクリックしてフォルダ参照ウィンドウを開き、ここで保存 先フォルダを参照して指定します。
- 3. 形式:でファイルの保存形式を選択します。
  - JPEG を選択すると、画質スライダが表示されます。スライダを ドラッグして画質の調整を行います。
  - もとの形式が PDF 以外のファイルで、PDF を保存形式に選択すると、PageManager が PDF の変換をおこないます。オプションをクリックし、PDF のオプションを以下のように設定します。

ドキュメントの保存形式:

複数のファイルを選択している場合、まとめて1個の PDF ファイ ルとして保存するか、別々の PDF ファイルとして保存するかを以 下から選択します

- すべてのファイルをまとめて1個の PDF として保存する
- 各ドキュメントごとに個別の PDF として保存

ドキュメントサイズ

イメージをオリジナルサイズで保存するか、PDFのページサイズ で保存するかを選択します。このオプションは、イメージにのみ 有効です。

OCR オプション

OCR 処理をおこなう際のオプションを以下から選択します。

- イメージのみ: イメージをそのままの状態で PDF ファイルに 保存します。
- テキストとイメージ: イメージが OCR 処理され、イメージと テキストを別々に PDF ファイルに保存します。
- イメージの下にテキストを配置:イメージが OCR 処理され、 イメージとテキストが分離されます。イメージの層の下にテ キストを配置して PDF ファイルに保存します。

**OK** をクリックして PDF オプションの設定を終了し、ファイル保存の ダイアログボックスへ戻ります。 4. 保存をクリックしてファイルを保存し、またはキャンセルをクリック して変更を破棄しダイアログボックスを終了します。

イメージファイルを保存

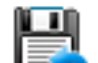

- ツールバーから をクリックし、ダイアログボックスを開きます。また、ファイルメニューから名前を付けて保存を選択する方法もあります。
- 名前:の欄にファイル名を入力し、場所:の欄で保存するフォルダを 選択します。リストに保存先のフォルダがない場合、名前:の横の矢 印ボタンをクリックしてフォルダ参照ウィンドウを開き、ここで保存 先フォルダを参照して指定します。
- 3. 形式: でファイルの保存形式を選択します。
  - JPEG を選択すると、画質スライダが表示されます。スライ ダをドラッグして画質の調整を行います。
  - もとの形式がPDF以外のファイルで、PDFを保存形式に選択 すると、PageManagerがPDFの変換をおこないます。オプシ ョンをクリックし、PDFのオプションを設定します。詳細は、 PDFオプションの設定をご参照ください。

**OK** をクリックして PDF オプションの設定を終了し、ファイル保存の ダイアログボックスへ戻ります。

- ファイルにアノテーションが追加されている場合、設定をクリックし、 アノテーションの保存オプションを次から選びます。
  - イメージを付箋つきで保存する。付箋の内容は一般のイメージアプリケーションで閲覧できる。
  - イメージを付箋つきで保存する。付箋の内容は Presto! PageManager でのみ閲覧できる。
  - イメージを付箋なしで保存する。
- 5. **保存**をクリックしてファイルを保存し、または**キャンセル**をクリック して変更を破棄しダイアログボックスを終了します。

#### PageViewer でファイルを検索

PageViewer では、開いているファイルの文字または内容をキーワードに 使い、PC 内で該当する文字をファイル名、ファイルの内容またはファイ ルプロパティのコメントから検索をおこないます。さらに、Google 検索 を使い、関連情報を検索することもできます。詳細は、以下のトピックを ご参照ください。

#### コンピュータ内のファイルを検索

- PageManger でドキュメントファイルをダブルクリックし PageViewer を開きます。
- ファイル内の文字、またはセクションをドラッグしてハイライトし、 マウスを右クリックして、Spotlight で検索を選択します。ダイアロ グボックスが開き、検索結果がリスト表示されます。

#### Google を使いファイルを検索

- 1. PageViewer でファイルを開きます。
- ファイル内の文字、またはセクションをドラッグしてハイライトし、 マウスを右クリックしてリストから、Google で検索を選択します。 ダイアログボックスが開き、検索結果がリスト表示されます

📝 このオプションには、インターネットの接続が必要です。

## ファイルの印刷と Fax

PageManager ではドラッグアンドドロップ操作で簡単にファイルを印刷 または Fax することができます。プリンタドライバや Fax ドライバがイン ストールされており、コンピュータとプリンタが接続されていることを確 認してください。

#### 印刷および Fax の設定

プリンタまたは Fax を使用する前に、これらのプロパティを設定します。

- ファイルメニューからページの設定を選択し、プリンタまたは Fax 機 を選択し、用紙のタイプ、サイズ、印刷の向きなどの設定を行います。
- 2. 設定を確認したら、**OK**をクリックします。

#### 印刷

印刷はドラッグアンドドロップで簡単に実行できます。

- 1. ファイルを選択します。
- 2. ファイルメニューから印刷をクリックして印刷を行います。

#### Fax

コンピュータに Fax モデムが搭載されており、Fax プログラムがインスト ールされている場合は、PageManager から直接ファイルを Fax すること ができます。

- 1. Fax したいファイルを選択します。
- 2. **ファイル**メニューから**印刷**をクリックして FAX 選択し Fax プログラ ムを起動します。
- Fax メッセージの作成手順については、Fax プログラムの説明書をお 読みください。
  - この機能はオプションとなっており、ご使用のバージョンによってはお使いいただけない場合があります。

## ファイルの種類別メニューおよびコマンド

PageViewerのメニューおよびコマンドツールバーに表示されるオプションは、選択されたドキュメントの種類により異なります。できます。詳細は、以下をご参照ください。

#### PageViewer 共通メニュー

選択されたドキュメントの種類に関わりなく常に表示される、共通メニュ 一です。

#### Presto! PageViewer メニュー

| Presto! PageViewer<br>バージョン情報   | バージョン番号などのプログラム情報や著<br>作権を表示します。                                                                         |
|---------------------------------|----------------------------------------------------------------------------------------------------|
| 環境設定<br>೫                       | OCR でデフォルトで使用する言語を選択<br>します。例えば日本語の資料を OCR する場<br>合、他の言語が選択されていると<br>PageManager では正しく認識されない場<br>合があります。 |
| サービス                            | バックグランドで起動しているジョブを表<br>示します。                                                                             |
| Presto! PageViewer<br>を隠す<br>郑H | Presto! PageViewe を縮小し、画面下のド<br>ックにアイコン表示します。                                                            |
| 他を隠す<br>℃                       | 他のアプリケーションを縮小し、画面下の<br>ドックにアイコン表示します。                                                                    |
| すべてを表示                          | 起動している全てのアプリケーションを画<br>面に表示します。                                                                          |
| Presto! PageViewer<br>を終了<br>光Q | Presto! PageViewer を終了し、<br>PageManager の画面へ戻ります。                                                        |

## ファイルメニュー

| 保存          | 現在開いているファイルを上書き保存しま     |
|-------------|-------------------------|
| 郑S          | す。                      |
| 名前をつけて保存    | 選択されたファイルを別の名前で保存しま     |
| ☆೫S         | す。                      |
| ページ設定       | プリンタまたは Fax のページ設定を変更しま |
| ① <b>郑P</b> | す。                      |
| 印刷          | アクティブなドキュメントをプリンタまたは    |
| 郑P          | Fax アプリケーションに送ります。      |

#### 編集メニュー

| 元に戻す<br><sup>郑Z</sup> | 最後の操作を元に戻します。                                                 |
|-----------------------|---------------------------------------------------------------|
| やり直す<br>☆ <b>#Z</b>   | 最後に元に戻した操作をやり直します。                                            |
| 切り取り<br>XX            | 選択したオブジェクトをクリップボードに貼り付けま<br>す。                                |
| コピー<br>೫C             | 選択したオブジェクトをクリップボードに複製しま<br>す。                                 |
| 貼り付け<br>XV            | クリップボードからオブジェクトを挿入します。                                        |
| 削除                    | 選択したオブジェクトを削除します。                                             |
| すべて選択<br>郑A           | 表示エリアに表示されているすべてのアイテムを選択<br>にします。                             |
| 検索                    | 検索を行います。検索、次を検索、前を検索、選択部分<br>を検索に使用、選択部分へジャンプから選択方法を選び<br>ます。 |

| スペル         | スペルのチェックを行います。 <b>スペルと文法を表示、書<br/>類を今すぐチェック、入力中にスペルチェック</b> からチェ<br>ック方法を選択します。             |
|-------------|---------------------------------------------------------------------------------------------|
| 特殊文字<br>√೫T | 記号やシンボルなどの特殊文字を挿入します。ドキュメ<br>ント上の特殊文字を挿入する位置をクリックし、パレッ<br>トから特殊文字を選択して入力をクリックして挿入を<br>行います。 |

表示モードメニュー

| ツールバーを<br>表示/隠す<br>郑B | ツールバーを表示します。                      |
|-----------------------|-----------------------------------|
| ツールパーを                | ツールバーに表示するアイコンの追加、削除、または          |
| カスタマイズ                | アイコンの表示スタイルの変更などを行います。詳細          |
|                       | は、 <u>コマンドツールバーの設定変更</u> を参照ください。 |

ヘルプメニュー

| 検索                      | キーワードを入力し、関連の項目の検索をおこ<br>ないます。                          |
|-------------------------|---------------------------------------------------------|
| NewSoft Website<br>ヘリンク | NewSoft のホームページヘリンクします。製品<br>のアップデート情報などをご確認いただけま<br>す。 |
| ヘルプ                     | ヘルプファイルを開きます。                                           |

#### PageViewer ドキュメントファイル

テキスト、Word, Excel、PPTのドキュメントファイルに表示されます。 これらのメニューやコマンドは、編集可能なドキュメント(\*.rtf, \*.txt, \*.doc or \*.xmlなど)をPageViewerで開いたときに表示されます。対応ファイルの 詳細は、<u>付録 対応ファイル形式</u>をご参照ください。

#### PageViewer コマンドツールバー(ドキュメント)

PageViewer でドキュメントを開くと、以下のアイコンがツールバーに表示されます。

| H    | 印刷           | 選択したファイルの印刷を行います。       |
|------|--------------|-------------------------|
|      | 名前をつ<br>けて保存 | 選択したファイルを別の名前で保存します。    |
| PORI | 結合 PDF       | 複数のファイルを一個の PDF に合成します。 |

#### ツールメニュー

| すべてのファイルを<br>1つの PDF にまとめる<br>℃೫M | 複数のファイルを1つの PDF に結合し<br>ます。 |
|-----------------------------------|-----------------------------|
|-----------------------------------|-----------------------------|

#### フォーマットメニュー

| フォント | フォントスタイルをリストから選択します。  |
|------|-----------------------|
| テキスト | テキストの配置形式をリストから選択します。 |

#### PageViewer PDF ファイル

以下に、PDF ファイルを PageViewer で開いたときに表示されるメニュー コマンドをご紹介します。

PageViewer コマンドツールバー (PDF)

PageViewerでPDFファイルを開くと、以下のようなアイコンがコマンド ツールバーに表示されます。コマンドによっては画面から隠れている場合 があります。隠れているコマンドの表示や、表示されているコマンドを隠 すなどの設定は、コマンドツールバーの設定変更をごさんしょうください。

|          | 印刷           | 選択したファイルの印刷を行います。                        |
|----------|--------------|------------------------------------------|
|          | 名前をつけ<br>て保存 | 選択したファイルを別の名前で保存しま<br>す。                 |
| 13       | 左へ回転         | 選択されたファイルを左に 90 度回転しま<br>す。              |
| 3        | 右へ回転         | 選択されたファイルを右に 90 度回転しま<br>す。              |
| <u>•</u> | 次のページ        | 次のページを表示します。                             |
| 1        | 前のページ        | 前のページを表示します。                             |
| 1/5      | ページ索引        | ページ番号を入力し Enter をおして指定し<br>たページへジャンプします。 |
| 1        | 元に戻す         | 最後に行った操作を元に戻します。                         |

| <u>~</u> | やり直し   | 元に戻した操作をやり直します。                   |
|----------|--------|-----------------------------------|
|          | 分割 PDF | PDF ファイルをページごとの複数の PDF<br>に分割します。 |
| LPORII   | 結合 PDF | 複数のファイルを一個の PDF に合成しま<br>す。       |

ツールバー (PDF)

PageViewer で PDF ファイルを開くと、以下のようなアノテーションがツ ールバーに表示されます。同じコマンドをツールメニューから選択する方 法もあります。

| ħ | 選択   | ドキュメントの上でマウスをドラッグして範囲<br>を選択します。                                                                          |
|---|------|----------------------------------------------------------------------------------------------------|
| ÷ | 移動   | イメージの一部が画面の外にはみ出している場<br>合など、このツールをクリックして、画面全体を<br>前後、左右に移動することができます。                                     |
| ¥ | 切り抜き | イメージの一部を選択し、残りの部分を切り捨て<br>ます。ツールをクリックして維持したいエリアを<br>ドラッグします。選択した矩形の内側でマウスを<br>クリックして、選択範囲の外側を切り落としま<br>す。 |

#### アノテーションツールバー (PDF)

ツールバー上の以下のコマンドは、アノテーションメニューから選択する こともできます。

|     |          | クした時に、右下角に表示される四角形)をドラ<br>ッグして、サイズの変更などができます。                                                                   |
|-----|----------|----------------------------------------------------------------------------------------------------|
| II. | テキス<br>ト | ドキュメントの上でマウスをクリックし、テキス<br>ト入力画面を挿入します。テキスト入力画面の上<br>でマウスをダブルクリックし、テキストの入力を<br>行います。OK をクリックしてウィンドウを終了<br>します。   |
| P   | コメン<br>ト | ドキュメントの上でマウスをクリックし、コメン<br>トを挿入します。コメントの上でマウスをダブル<br>クリックし、テキストの入力を行います。コメン<br>トの上でマウスをダブルクリックすると、編集を<br>おこなえます。 |

#### ツールメニュー (PDF)

| すべてのファイルを<br>1つの PDF にまとめ<br>る<br>℃೫M | 複数のファイルを一個の PDF に合成します。            |
|---------------------------------------|------------------------------------|
| PDF ファイルを分割<br>〔郑S                    | PDF ファイルをページごとの複数の PDF に分<br>割します。 |
| 左へ回転<br>೫L                            | 選択されたファイルを左に 90 度回転します。            |
| 右へ回転<br>郑R                            | 選択されたファイルを右に 90 度回転します。            |
| 次のページ<br>ぉ→                           | 次のページを表示します。                       |

| 前のページ<br>ℋ ←         | 前のページを表示します。                                                                                              |
|----------------------|----------------------------------------------------------------------------------------------------|
| 戻る<br>೫ <sup>[</sup> | 最後に行った操作を元に戻します。                                                                                          |
| 進む<br>跆]             | 元に戻した操作をやり直します。                                                                                           |
| 選択ツール<br>೫1          | ドキュメントの上でマウスをドラッグして範囲<br>を選択します。                                                                          |
| 移動ツール<br>第2          | イメージの一部が画面の外にはみ出している場<br>合など、このツールをクリックして、画面全体<br>を前後、左右に移動することができます。                                     |
| 切り抜き<br>第3           | イメージの一部を選択し、残りの部分を切り捨<br>てます。ツールをクリックして維持したいエリ<br>アをドラッグします。選択した矩形の内側でマ<br>ウスをクリックして、選択範囲の外側を切り落<br>とします。 |

## アノテーションメニュー (PDF)

| フォントを表示               | フォント設定のダイアログボックスを開きま                                                                                                  |
|-----------------------|----------------------------------------------------------------------------------------------------|
| ೫T                    | す。                                                                                                    |
| カラーを表示<br>☆ <b>郑C</b> | カラー設定のダイアログボックスを開きます。                                                                                                 |
| 楕円形                   | ドキュメントの上でマウスをドラッグし、楕円                                                                                                 |
| 第4                    | 形を挿入します。                                                                                                    |
| テキスト<br>第5            | ドキュメントの上でマウスをクリックし、テキ<br>スト入力画面を挿入します。テキスト入力画面<br>の上でマウスをダブルクリックし、テキストの<br>入力を行います。 <b>OK</b> をクリックしてウィンド<br>ウを終了します。 |

| ドキュメントのトでマウスをクリックト・コメ |
|-----------------------|
|                       |
| ントを挿入します。コメントの上でマウスをダ |
| ブルクリックし、テキストの入力を行います。 |
| コメントの上でマウスをダブルクリックする  |
| と、編集をおこなえます。          |
|                       |

#### PDF ショートカットメニュー

PageViewerで開かれている PDFの上でマウスを右クリックしたときに表示されるメニューを以下にご紹介します。

| 自動的にサイズを変<br>更 | 表示サイズが画面に合うよう自動的に変更され<br>ます。        |
|----------------|-------------------------------------|
| 拡大             | 表示を拡大します。                           |
| 縮小             | 表示を縮小します。                           |
| 実際のサイズ         | .実寸で表示されます。                         |
| 単一ページ          | 1 ページづつ表示されます。                      |
| 単ーページ(連続)      | 1 ページづつ表示され、画面で次のページにス<br>クロールできます。 |
| 2ページ           | 2ページづつ表示されます。                       |
| 2ページ(連続)       | 2ページづつ表示され、画面で次の2ページに<br>スクロールできます。 |
| 次のページ          | .次のページがある場合、次のページへ進みま<br>す。         |
| 前のページ          | 前のページがある場合、前のページへ戻ります。              |

#### PageViewer イメージファイル

以下に、TiFFなどのイメージファイルをPageViewerで開いたときに表示 されるメニューコマンドをご紹介します。対応ファイルの詳細は、<u>付録対</u> 応ファイル形式をご参照ください。

#### PageViewer コマンドツールバー(イメージ)

PageViewerでイメージファイルを開くと、以下のようなアイコンがコマンドツールバーに表示されます。コマンドによっては画面から隠れている場合があります。隠れているコマンドの表示や、表示されているコマンドを隠すなどの設定は、コマンドツールバーの設定変更をご参照ください。

| <b>h</b> | 印刷       | 選択したファイルの印刷を行います。                                  |
|----------|----------|----------------------------------------------------|
|          | 名前をつけて保存 | 選択したファイルを別の名前で保存しま<br>す。                           |
| 13       | 左へ回転     | 選択されたファイルを左に 90 度回転しま<br>す。                        |
| 2        | 右へ回転     | 選択されたファイルを右に 90 度回転しま<br>す。                        |
|          | 平行に反転    | イメージを左右に反転させます。                                    |
| ×        | 垂直に反転    | イメージを上下に反転させます。                                    |
|          | 色を反転     | イメージの色がフォトのネガのように反<br>転します。イメージの色は補色に置きかえ<br>られます。 |

|          | ノイズを削除 | イメージの汚れを除去することができま<br>す。OCR の向上に役立ちます。                                                                                          |
|----------|--------|----------------------------------------------------------------------------------------------------|
| <u> </u> | 調整     | イメ ージの全体的な色調を変更しま<br>す。ダイアログボックスで各オプションの<br>スライダをドラッグしてプレビュー画面<br>で効果をみながら調整を行います。調整が<br>完了したら、 SME をクリックしてダイアログ<br>ボックスを終了します。 |
|          | OCR    | 選択したファイルに OCR 処理を行いま<br>す。                                                                                                    |
| SOAI     | 結合 PDF | 複数のファイルを一個の PDF に合成しま<br>す。                                                                                                    |

ツールバー(イメージ)

PageViewer でイメージファイルを開くと、以下のようなアノテーション がツールバーに表示されます。同じコマンドをツールメニューから選択す る方法もあります。

| ħ | 選択          | ファイルの上でマウスをドラッグして範囲を選択し<br>ます。                                        |
|---|-------------|-----------------------------------------------------------------------|
| ÷ | 移動          | イメージの一部が画面の外にはみ出している場合な<br>ど、このツールをクリックして、画面全体を前後、左<br>右に移動することができます。 |
|   | 方形選択ツー<br>ル | マウスをドラッグして、編集したい部分を選択しま<br>す。ドラッグされて部分のみ編集内容が適用されま<br>す。              |

| ¥ | 切り抜き | イメージの一部を選択し、残りの部分を切り捨てま<br>す。ツールをクリックして維持したいエリアをドラッ<br>グします。選択した矩形の内側でマウスをクリックし<br>て、選択範囲の外側を切り落とします。 |
|---|------|----------------------------------------------------------------------------------------------------|
| Ø | 消しゴム | マウスをドラッグし、イメージのいらない部分を除去<br>します。                                                                      |

#### アノテーションツールバー (イメージ)

PageViewer でイメージファイルを開くと、イメージアノテーションツー ルがツールバーの右側に表示されます。ツールをクリックし、表示エリア の上でマウスをクリックしてアノテーションをつけます。 同じコマンド をアノテーションメニューから選択する方法もあります。

| т  | テキスト          | テキストを追加したい部分をクリックし、テキストの入<br>力を行います。                                                         |
|----|---------------|----------------------------------------------------------------------------------------------|
| •  | ハイライト         | ツールをクリックし、イメージの上でマウスをドラッグ<br>してハイライトをつけます。                                                   |
| a- | フリーハンド<br>ライン | ツールをクリックし、イメージの上でマウスをドラッグ<br>してフリーハンドの線を引きます。                                                |
| 2  | 直線            | ツールをクリックし、イメージの上でマウスをドラッグ<br>して直線を引きます。                                                      |
| ð  | 付箋            | ツールをクリックし、イメージの上でマウスをクリック<br>して付箋を挿入します。 ダイアログボックスの <b>ノート</b><br>に情報を入力します。<br>テキストを書き直すには、 |

**スタンプ** このツールを使用して、日付、イメージ、テキストなど を選択した範囲にスタンプのように挿入します。

#### スタンプを挿入

- 1. 
   もをクリックし、リストからスタンプを選択します。
   す。
- 2. スタンプを押したい場所をクリックすると、イメージ上にすぐにスタンプが現れます。

#### スタンプを作成

å

- アノテーションメニューからスタンプを選択し、ス タンプの設定をクリックします。
- イメージスタンプを追加をクリックし、参照を選択してイメージを指定するか、またはテキストスタンプを追加をクリックしてスタンプテキストの欄にテキストを入力します。スタンプテキストの欄には時間や日付を挿入し、スタンプとして使用することもできます。
- 3. 名前の欄にスタンプ名を入力します。
- 4. OK をクリックします。

スタンプの削除または修正

- アノテーションメニューからスタンプを選択し、ス タンプの設定をクリックします。
- スタンプの種類を選択し、削除または修正をクリックします。
- 3. **OK** をクリックします。

スタンプの削除、修正は、新規に作成されたス タンプにのみ適用でき、インストール時に提供され た付属のスタンプには適用できません。

# ツールメニュー(イメージ)

| OCR を実行<br>【 <sup></sup> 衆O                   | 選択したファイルに OCR (認識) 処理をおこないます。                                                                                               |
|-----------------------------------------------|----------------------------------------------------------------------------------------------------|
| すべてのファ<br>イルを1つの<br>PDF にまとめ<br>る<br><b>↓</b> | 複数のファイルを一個の PDF に合成します。                                                                                                    |
| 左へ回転<br>郑L                                    | 選択されたファイルを左に 90 度回転します。                                                                                                    |
| 右へ回転<br>郑R                                    | 選択されたファイルを右に 90 度回転します。                                                                                                    |
| 平行に反転                                         | イメージを左右に反転させます。                                                                                                    |
| 垂直に反転                                         | イメージを上下に反転させます。                                                                                                    |
| 色を反転<br>℃೫I                                   | イメージの色がフォトのネガのように反転します。イ<br>メージの色は補色に置きかえられます。                                                                              |
| ノイズを削除<br>℃೫R                                 | イメージの汚れを除去することができます。 OCR の向<br>上に役立ちます。                                                                                     |
| カラー調整<br>√ℋC                                  | イメ ージの全体的な色調を変更します。ダイアログボ<br>ックスで各オプションのスライダをドラッグしてプレ<br>ビュー画面で効果をみながら調整を行います。調整が<br>完了したら、<br>⑧をクリックしてダイアログボックスを<br>終了します。 |
| 選択ツール<br>業0                                   | ファイルの上でマウスをドラッグして範囲を選択しま<br>す。                                                                                              |
| 移動ツール<br>第1                                   | イメージの一部が画面の外にはみ出している場合な<br>ど、このツールをクリックして、画面全体を前後、左<br>右に移動することができます。                                                       |

| 方形選択ツー<br>ル<br>郑2 | マウスをドラッグして、編集したい部分を選択します。<br>ドラッグされて部分のみ編集内容が適用されます。                                                  |
|-------------------|----------------------------------------------------------------------------------------------------|
| 切り抜き<br>第3        | イメージの一部を選択し、残りの部分を切り捨てます。<br>ツールをクリックして維持したいエリアをドラッグし<br>ます。選択した矩形の内側でマウスをクリックして、<br>選択範囲の外側を切り落とします。 |
| 消しゴム<br>光4        | マウスをドラッグし、イメージのいらない部分を除去<br>します。                                                                      |

## アノテーションメニュー(イメージ)

| <b>罫線を表示</b>              | 線の属性を設定するダイアログボックスが開きます。幅                               |
|---------------------------|---------------------------------------------------------|
| ① <b>೫L</b>               | の設定を行います。                                               |
| フォントを<br>表示<br>೫T         | フォントタイプを設定するダイアログボックスが開き<br>ます。フォントタイプ、サイズなどの指定を行います。   |
| カラーを表<br>示<br>☆ <b>೫C</b> | 色を設定するダイアログボックスが開きます。 ダイアロ<br>グボックスでタブをクリックし、色の設定を行います。 |
| テキスト                      | テキストを追加したい部分をクリックし、テキストの入                               |
| ೫5                        | 力を行います。                                                 |
| ハイライト                     | ツールをクリックし、イメージの上でマウスをドラッグ                               |
| 業6                        | してハイライトをつけます。                                           |
| フリーハン<br>ドライン<br>೫7       | ツールをクリックし、イメージの上でマウスをドラッグ<br>してフリーハンドの線を引きます。           |
| 直線                        | ツールをクリックし、イメージの上でマウスをドラッグ                               |
| 郑8                        | して直線を引きます。                                              |

| 付箋<br>೫9 | <ul> <li>ツールをクリックし、イメージの上でマウスをクリックして付箋を挿入します。ダイアログボックスのノートに情報を入力します。</li> <li>テキストを書き直すには、 をクリックしてメモをダブルクリックします。ダイアログボックスが表示されますので、テキストを書き直したり、スタイルや背景色を変更したりできます。</li> </ul> |
|----------|----------------------------------------------------------------------------------------------------|
| スタンプ     | このオプションの上にマウスを移動し、リストからスタ<br>ンプの種類クリックして選択し、イメージの上でマウス<br>をクリックしスタンプを挿入します。また、リストから<br>スタンプの設定を選択し、スタンプの追加、編集をおこ<br>なうことができます。                                                |
| メモを表示    | このオプションを有効にすると、イメージ上にアノテー<br>ションが表示されます。無効にすると、アノテーション<br>が非表示になります。                                                                                                    |

#### PageViewer OCR ビュー

以下に、OCR 処理されたファイルを PageViewer で開いたときに表示されるメニューコマンドをご紹介します。

PageViewer コマンドツールバー(OCR 処理後のドキュメント)

OCR処理ごのドキュメントに表示されるコマンドツールバーのアイコン は、ドキュメントファイルを開いたときに表示されるもの同じです。詳細 は、<u>PageViewer コマンドツールバー(ドキュメント)</u>をご参照ください。

#### OCR フォーマットメニュー

以下のメニューは、編集可能なドキュメント(\*.rtf, \*.rtfd, \*.txt, \*.doc or \*.xml など)を PageViewer で開いたときに表示されます。

| フォント | フォントスタイルをリストから選択します。  |
|------|-----------------------|
| テキスト | テキストの配置形式をリストから選択します。 |

#### OCR ツールメニュー

| すべてのファイルを<br>1つの PDF にまとめ | 複数のファイルを1つの PDF に結合します。 |
|---------------------------|-------------------------|
| <b>న</b><br>∖ౖ౫           |                         |

#### ページリストショートカットメニュー

ページリスト上で、OCR 処理後のページの上でマウスを右クリックする と、以下のメニューが表示されます。

| ページ ビュー | OCR 処理前のオリジナルの状態を表示します。                                                  |
|---------|--------------------------------------------------------------------------|
| OCR ビュー | OCR 処理後の状態を表示します。                                                        |
| プレビュー   | OCR ビューでファイルを開いている時に、この<br>オプションを選択すると、OCR 処理前の状態が<br>別の Window で表示されます。 |
| テキストを開く | ファイルを開くプログラムを選択します。                                                      |

## <sub>付録</sub> 対応ファイル形式

| フォーマット                 | 表示           |            | 保存 |
|------------------------|--------------|------------|----|
| イメージ                   | サムネイル<br>ビュー | ページ<br>ビュー |    |
| Microsoft BMP          | Y            | Y          | Y  |
| TIFF                   | Y            | Y          | Y  |
| JPG(JPEG)              | Y            | Y          | Y  |
| JPEG-2000              | Y            | Y          | Y  |
| PICT                   | Y            | Y          | Y  |
| PNG                    | Y            | Y          | Y  |
| EXR                    | Y            | Y          | Y  |
| TIF, TiFF (Multi-page) | Y            | Y          | Y  |
| GIF                    | Y            | Y          | Y  |
| PSD                    | Y            | Y          | Y  |
| SGI                    | Y            | Y          | Y  |
| TGA                    | Y            | Y          | Y  |
| РСТ                    | Y            | Y          | Y  |

| フォーマット                             | 表示           |            | 保存 |
|------------------------------------|--------------|------------|----|
| ドキュメント                             | サムネイル<br>ビュー | ページ<br>ビュー |    |
| PDF                                | Y            | Y          | Y  |
| RTF                                | Y            | Y          | Y  |
| RTFD                               | Y            | Y          | Y  |
| Normal text (txt)                  | Y            | Y          | Y  |
| HTML (html, htm)                   | Y            | Y          | Y  |
| XML                                | Y            | Y          | Υ  |
| Microsoft Word<br>(doc)            | Y            | Y          | Y  |
| Excel (xls)                        | Y            | Ν          | Ν  |
| PowerPoint (ppt, pps)              | Y            | N          | N  |
| Otherdocuments<br>(rar, sit, site) | Y            | N          | N  |
| フォーマット         | 表示           |            | 保存 |
|----------------|--------------|------------|----|
| ビデオ            | サムネイル<br>ビュー | ページ<br>ビュー |    |
| AVI            | Y            | Ν          | Ν  |
| MPG            | Y            | Ν          | Ν  |
| MPEG-1, MPEG-4 | Y            | Ν          | Ν  |
| MOV            | Y            | N          | Ν  |
| オーディオ          | サムネイル<br>ビュー | ページ<br>ビュー |    |
| WAV            | Y            | N          | Ν  |
| MP3            | Y            | Ν          | Ν  |
| MIDI           | Y            | Ν          | Ν  |
| AVI            | Y            | N          | Ν  |
| MPG(MPEG)      | Y            | N          | N  |

| スキャンモード   | ファイルタイプ                         |  |
|-----------|---------------------------------|--|
| カラー       | TIFF, JPEG, PICT, BMP, PDF, PNG |  |
| グレー       | TIFF, JPEG, PICT, BMP, PDF, PNG |  |
| モノクロ(B&W) | TIFF, JPEG, PICT, BMP, PDF, PNG |  |